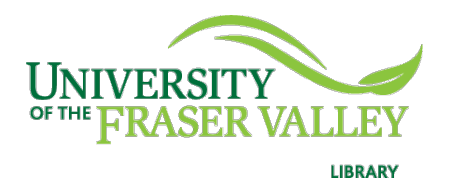

Creation of Persistent Links

Persistent links direct students to specific full-text journal documents found in our research databases. These links are stable, and can be accessed from both on and off campus. These links could be used for e-reserves, electronic reading lists or incorporating into Blackboard and other online course resources.

1. Choose the video that you want to link to. Click on Permalink.

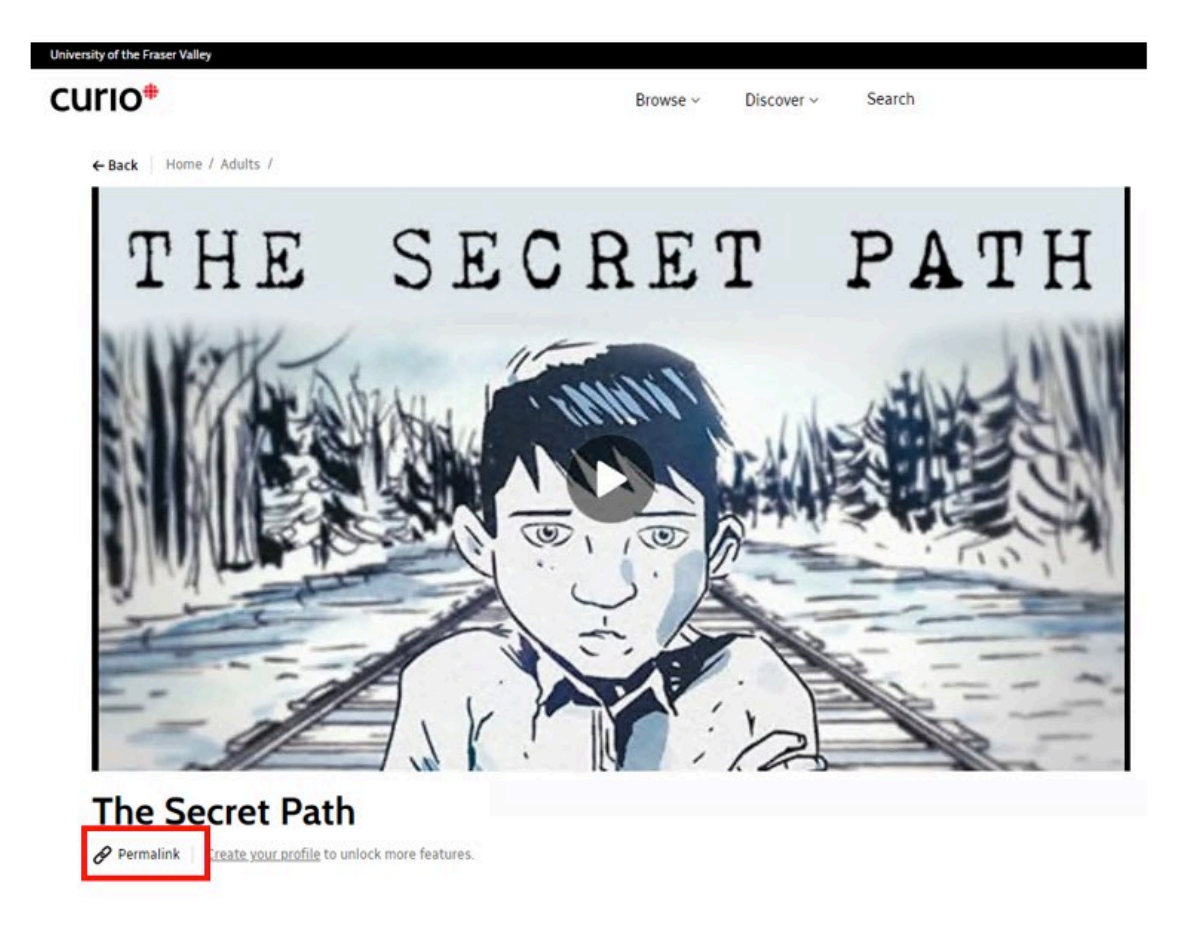

2. A pop-up box will open. Copy the link.

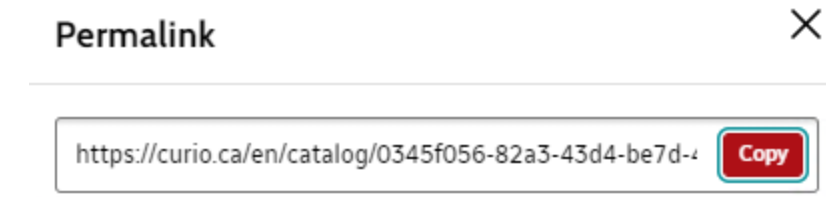

The persistent link will look like this: <u>https://curio.ca/en/catalog/0345f056-82a3-43d4-be7d-48c7cb76a299</u>

**Please note** that this URL was created on campus, it does not include the UFV Library OpenAthens server prefix, which is essential to providing off- campus access to the stable link.

- 3. Go to the <u>OpenAthens Link Generator</u>. Paste the Curio persistent link into the search box and then copy the new link.
- 4. The finished URL will look like this: <u>https://go.openathens.net/redirector/ufv.ca?url=https%3A%2F%2</u> <u>Fcurio.ca%2Fen%2Fcatalog%2F0345f056-82a3-43d4-be7d-</u> <u>48c7cb76a299</u>